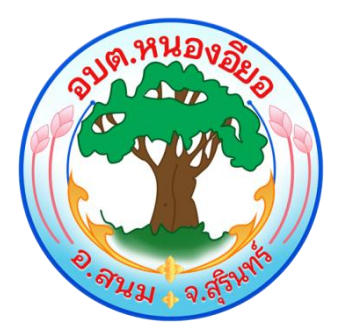

# ดู่มืดการใช้งานบริการดดนไดน์

## E-Service

# สำหรับประชาชน

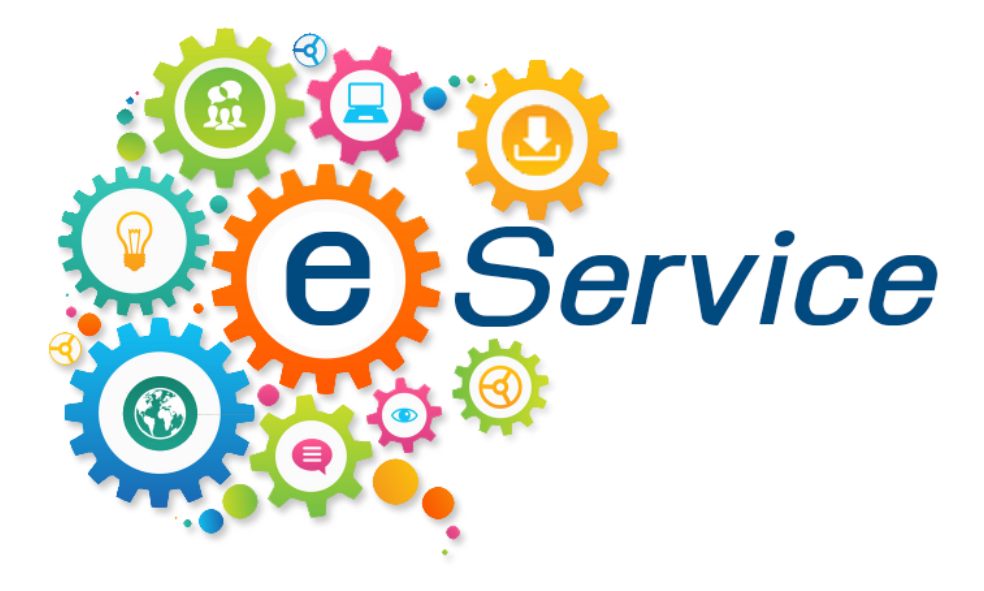

องค์การบริหารส่วนต่ำบลหนองอี่ยอ

อำเภอสนม จังหวัดสุรินทร์

#### คู่มือการใช้งาน E-service สำหรับประชาชน

๑. เข้าเว็บไซต์องค์การบริหารส่วนตำบลหนองอียอ URL <u>https://www.nongeyor.go.th</u>

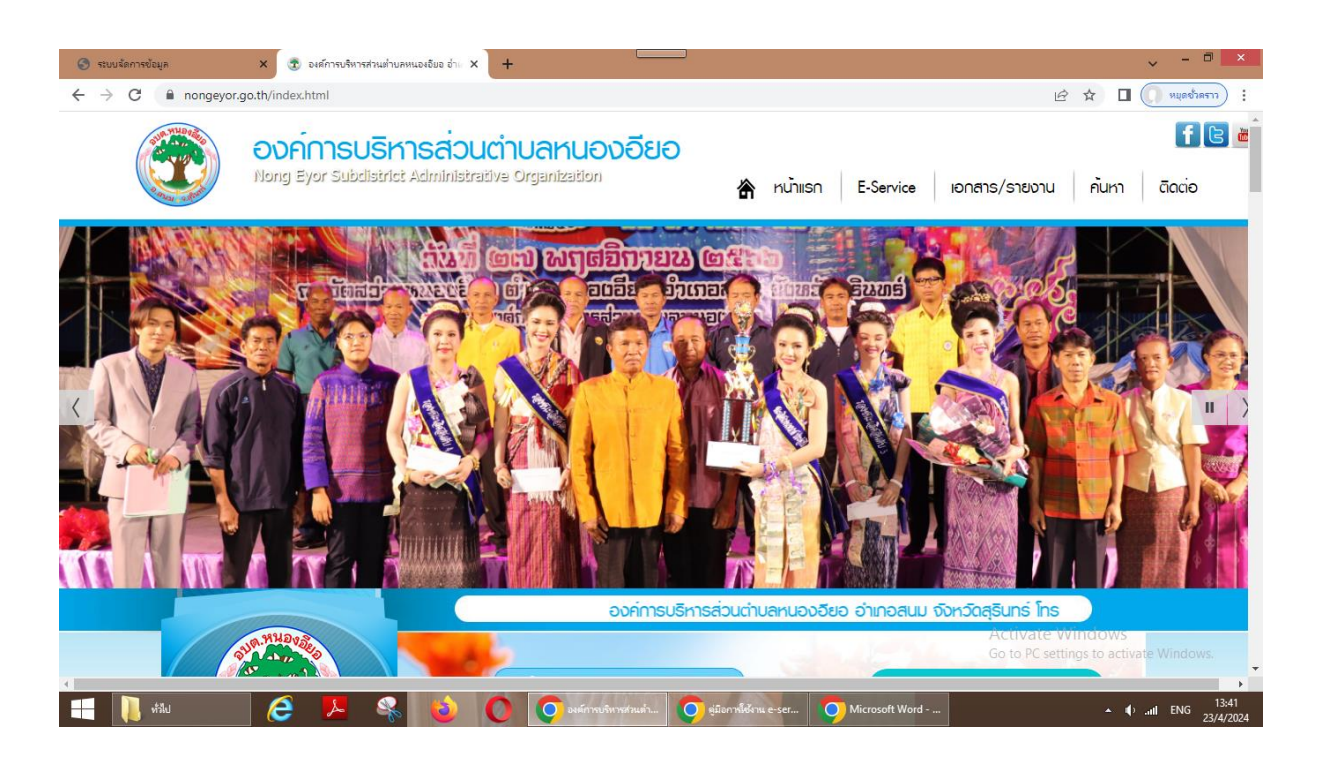

#### ๒. เข้าสู่เมนู E-Service

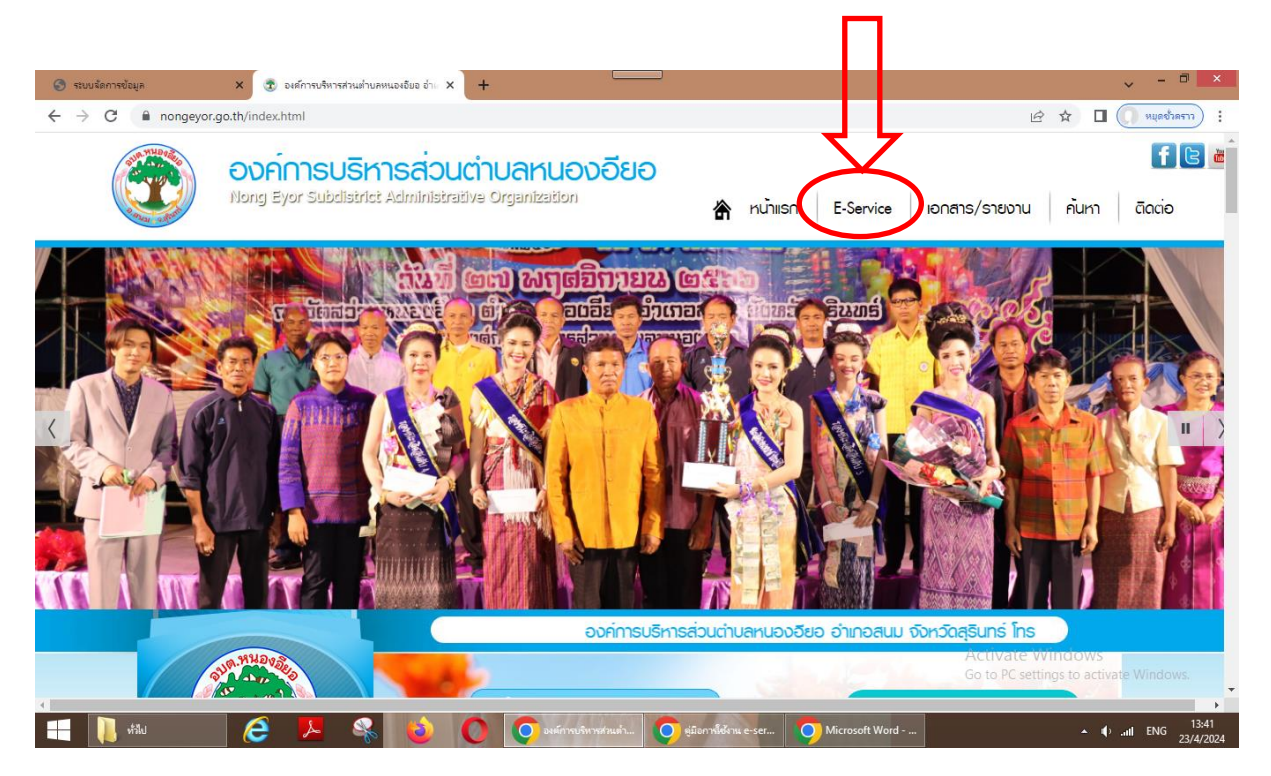

### ๓. เลือกหัวข้อบริการ E-Service ที่ต้องการ

| 🕽 ระบบจัดการข้อมูล 🗙 🕏 E-Service : ด่าร้องออ                       | ปัสน์: องศ์การป × +                                                                       | v - D                                                      |
|--------------------------------------------------------------------|-------------------------------------------------------------------------------------------|------------------------------------------------------------|
| → X 🔒 nongeyor.go.th/eservice.html                                 |                                                                                           | ର 🖻 🕁 🔲 🌔 หนุดอ้าคราว                                      |
| Nong Eyor Subdle                                                   | ร <mark>ิหารส่วนตำบลหนองอียอ</mark><br>Infect Administrative Organization 🕆 หน้าแรก 🛛 E-S | f 🕃 🛎<br>Service เอกลาร/รายงาน ค้นหา ดิดต่อ                |
| WURA                                                               | E-Service : คำร้องออนไลน์                                                                 |                                                            |
|                                                                    | E-Service : ศาร้องออนไลน์                                                                 |                                                            |
| WWW.NONEEYOL.GO.TH                                                 | ขอยืมพัสดุ/ครุภัณฑ์                                                                       |                                                            |
|                                                                    | ศาร้องขอช่อมแชมไพ้พำส่องสว่างถนนสาธารณะ                                                   |                                                            |
|                                                                    | สาร้องขอน้ำอุปโภค-บริโภค                                                                  |                                                            |
| ♦ หน้าแรก ♦ เกี่ยวกับเรา                                           | ศาร้องขอใช้สถานที่ราชการ                                                                  |                                                            |
| 🚸 โครงสร้าง                                                        | ศาร้องแจ้งเหตุ รับเรื่องราวร้องเรียนทั่วไป                                                |                                                            |
| <ul> <li>ข้อมูลการพัฒนา</li> <li>ข้อมูลการคลัง</li> </ul>          | แจ้งเรื่องร้องเรียนทุจริตประพฤติมีชอบ                                                     |                                                            |
| <ul> <li>ข้อมูลน้องกับการทุจริต</li> <li>ข้องระเดาเหน่า</li> </ul> | ◎ (7) (2) (2)                                                                             |                                                            |
| עמו בניטה אישיאויאיש<br>רפוטפעוליזיאי<br>אדו א                     |                                                                                           | Activate Windows<br>Go to PC settings to activate Windows. |
|                                                                    |                                                                                           | . At it man 15                                             |

 ๙. กรอกข้อมูลรายละเอียดที่ต้องการตามช่องที่กำหนด ช่องที่มีเครื่องหมาย \* จำเป็นต้องกรอกทุก ช่อง

| C nongeyor.go.th/contact114.html                                 |                                   | 🔍 🖻 🖈 🔳 🌔 รมุดอ้างราว) :               |
|------------------------------------------------------------------|-----------------------------------|----------------------------------------|
| 🔷 เทียวทับเรา                                                    | ขอยืมพัสดุ/ครุภัณฑ์               | ^                                      |
|                                                                  | องค์การบริหารส่วนด่าบลหนองอียอ    |                                        |
| 🗢 ພ້ວມູລກາຮຫວັດ                                                  | อำเภอสนม จังหวัดสุรินทร์          |                                        |
| <ul> <li>ขอมูลเกษาลง</li> <li>งกับเลเลือดที่เการกรริต</li> </ul> | phonsep0330@gmail.com ឥត័បប័ល្ហឌឹ |                                        |
| ♦ มริการประทางน                                                  | 🖂 ใม่ใช้ร่วมกัน                   |                                        |
| 🐟 ท้องที่นของเรา                                                 | * ระบุว่าเป็นคำถามที่จำเป็น       |                                        |
| ♦ITA                                                             |                                   |                                        |
| 🚸 กฎหมายที่เกียวข้อง                                             | ชื่อเสดอ *                        |                                        |
| 🚸 มาตรฐานการปฏิบัติงาน                                           | TO MÍN                            |                                        |
| 💠 ứာટનાડ                                                         | คำตอบของคุณ                       |                                        |
| ♦ กระสานกามตอบ Q&A                                               |                                   |                                        |
| 🚸 อัลบั้มทาพทิจกรรม                                              |                                   |                                        |
| 🛠 เอกสาร/รายงาน                                                  | อายุ*                             |                                        |
| ♦ E-Service                                                      | คำตอบของคณ                        |                                        |
| 🚸 สารบรรณอิเล็กกรอนิกล์                                          |                                   |                                        |
| ♦ ศูนยบริการเปิดเสรีง OSS                                        |                                   |                                        |
| Soolsounosa                                                      | ที่อยู่ *                         |                                        |
|                                                                  |                                   |                                        |
|                                                                  | คาดอบของคุณ                       | Activate Windows                       |
|                                                                  | P                                 | Go to PC settings to activate Windows. |

### แลือกดาวน์โหลดไฟล์เอกสาร

| 🎯 ระบบจัดการข้อมูล | 🗙 😨 ขอมิมพัสดุ/ครุกัณฑ์ : องค์การบริเ                                           | na <b>x</b> +                                                                                                    | ~ - <b>-</b> ×                                             |
|--------------------|---------------------------------------------------------------------------------|----------------------------------------------------------------------------------------------------|------------------------------------------------------------|
| ← → C 🔒 nongeyo    | or.go.th/contact114.html                                                        |                                                                                                    | 🭳 🖻 🚖 🔲 🌔 หมูดชังคราว) :                                   |
|                    | ♦ เทียวกับเรา<br>♦ โครงสร้าง                                                    | ที่อยู่ *                                                                                                    | ^                                                          |
|                    | & ข้อมูลการพัฒนา<br>๑ ข้อมูลการคลัง                                             | คำตอบของคุณ                                                                                                    |                                                            |
|                    | ขอมูลน้องทันการทุจริต                                                           |                                                                                                    |                                                            |
|                    | ปริการประชาชน<br>ก้องถิ่นของเรา                                                 | โทรศัพท์ *                                                                                                    |                                                            |
|                    | ♦ПА                                                                             | ค่าตอบของคุณ                                                                                                    |                                                            |
|                    | ♦ กฎหมายกเกยวของ ♦ มาตรฐานการปฏิบัติงาน ♦ ข่าวสาร                               | รายละเอียดเพิ่มเติม *                                                                                                    |                                                            |
|                    | <ul> <li>♦ กระดานตามตอบ Q&amp;A</li> <li>♦ อัลบั้มกาพทิจกรรม</li> </ul>         | ศำตอบของคุณ                                                                                                    |                                                            |
|                    | ♦ Ionans/รายงาน ♦ E-Service                                                     | <u>ดาวบ์โหลดไฟล์</u>                                                                                                    |                                                            |
|                    | ଢ଼ି ମଧ୍ୟରଣ ପରାଶା ମହରପାର୍ଶ<br>♦ ମୁଧ୍ୟଥିତିମେହାପିରାଶହିତ OSS<br>♦ ଚତିତାହିରଥ୍ୟୁତ୍ତିଶ | ส่ง ถ้างแบบฟอร์ง                                                                                                    | 4                                                          |
|                    | ♦ āado                                                                          | ห้ามส่วงที่สถานใน Google ฟอร์ม<br>เนื้อหานี้มีให้ดูกสร้างรั้นหรือรับตองโดย Google <u>รายงานการตรเมิด - รัยกำหนดในการให้บริการ - นโยนายความเป็นส่วนตัว</u> |                                                            |
|                    |                                                                                 | Google ฟอร์ม                                                                                                    | Activate Windows<br>Go to PC settings to activate Windows. |
| 🕂 📜 ห์มีป          | 6 🖪 🗞                                                                           | C contantific/wyflowf W Document1 - Mic Document1 - Mic.                                                                                                  | . • • • • • • • • • • • • • • • • • • •                    |

๖. หรือกดส่งข้อมูล รอรับบริการจากเจ้าหน้าที่

| 😌 ระบนจัดการข้อมูล 🛛 🗴 😨 ขอมิมพัสดุ/ครุกัณฑ์: องค์การ                                                                                                    | иянтял × +                                                                     |                                                                      | ~ - 🗆 🗙                                                    |
|----------------------------------------------------------------------------------------------------|--------------------------------------------------------------------------------|----------------------------------------------------------------------|------------------------------------------------------------|
| ← → C 🔒 nongeyor.go.th/contact114.html                                                                                                    |                                                                                |                                                                      | 🔍 🖻 🖈 🔳 🌔 มนุดชาตราว) :                                    |
| <ul> <li>♦ Infectionus</li> <li>♦ Insects το</li> <li>♦ The sects το</li> </ul>                                                                                                    | ที่อยู่ *                                                                      |                                                                      |                                                            |
| <ul> <li>ขอมูลการคลัง</li> <li>จะบอมูลการคลัง</li> <li>จะบอมูลบ้องกันการกุจริต</li> </ul>                                                                                                    | ค่าตอบของคุณ                                                                   |                                                                      |                                                            |
| ♦ ບຣິກາຣປຣະນາຍນ<br>♦ ท้องตีนของเรา                                                                                                    | โทรศัพท์ *                                                                     |                                                                      |                                                            |
| ♦ ITA ♦ በŋ৸mañiñasửa                                                                                                    | คาตราสราช่น                                                                    |                                                                      |                                                            |
| <ul> <li>♦ the grant point of the second second secon</li></ul> | รายละเอียดเพ็มเติม *<br>คำตอบของคุณ                                            | กดส่งข้อมูล                                                          |                                                            |
| ູ ຈີວັລບັບການກ່າວກຣຣບ<br>                                                                                                    | อาหุโหลดไฟล์                                                                   |                                                                      |                                                            |
| <ul> <li>สารบรรณวิเล็กกรวมิกล่</li> <li>4 กุมยับธิการบิตเสร็จ OS</li> </ul>                                                                                                    | a                                                                              | ล้างแบบฟอร์ม                                                         |                                                            |
| <ul> <li>♦ εουιšειμηνεα</li> <li>♦ αααίο</li> </ul>                                                                                                    | ห้ามส่งรพัสผ่านใน Google ฟอร์ม<br>เนื้อหานี้มิได้ถูกสร้างขึ้นหรือรับรองโดย Goo | gie รายงานการสะเมิด - ยังกำหนดในการให้บริการ - นโยบายความเป็นส่วนตัว |                                                            |
|                                                                                                    | 8                                                                              | Google ฟอร์ม                                                         | Activate Windows<br>Go to PC settings to activate Windows. |
| 📲 🚺 #Nu 🛛 🤌 🤻                                                                                                    | อมัมพันล/คากัก                                                                 | wi W Document1 - Mic Document1 - Mic                                 | ▲ ╡>til ENG 15:43<br>25/4/2024                             |